## **Online Public Access Catalog (OPAC) Basic Search Guide**

Example: Find print books on the topic "evidence-based" using a "word or phrase" (keyword) search of the Online Public Access Catalog (OPAC):

1. Access the Erwin Library homepage at https://www.waynecc.edu/library/

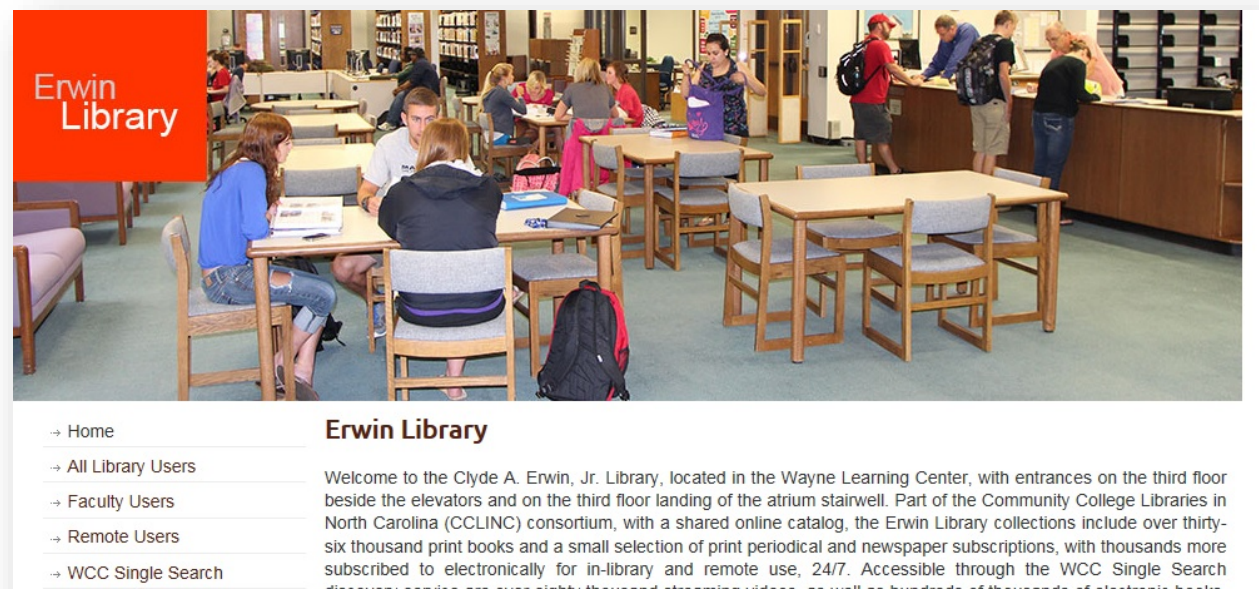

→ Online Public Access Catalog (OPAC)

→ Interlibrary Loan (ILL)

discovery service are over eighty thousand streaming videos, as well as hundreds of thousands of electronic books, articles and images from sixty-three research databases in addition to those subscribed to through NC LIVE. Our mission includes providing "the highest standard of professional and friendly service to all patrons, including both individual and classroom instruction in information literacy."

| Address                              | OPAC (Online Pub | olic Access Catalog)              | 4 | interface for print books            |
|--------------------------------------|------------------|-----------------------------------|---|--------------------------------------|
| Wayne Learning Center<br>Third Floor | Search For Books | s in the:                         | ~ | Click the OPAC (Online Public Access |
| Location<br>Wayne Community College  | WCC Single Se    | earch<br>Search<br>Title O Author |   |                                      |
| → Contacts                           | Single Search    | Publication Title Search          | h |                                      |
| → WCC Historical Archives            |                  |                                   |   |                                      |

2. Click the OPAC (Online Public Access Catalog) direct link to open the Search area

| ayne Community College Library Your Electr                                                                      | ronic Library on the Web                                                                                                    |                                                          |
|----------------------------------------------------------------------------------------------------|----------------------------------------------------------------------------------------------------|----------------------------------------------------------|
| arch/Home Find It Fast! I Need Material Reserve Desk My Account Back Help Bookmark this page Permalink Logout   | Enter your search term into the Search box                                                                                                    |                                                          |
| Catalog Keyword Browse Exact<br>evidence based<br>ibrary Wayne<br>Power Search<br>Choose "Wayne" to search only | You may use the default search<br>parameter "words or phrase" (i.e.<br>"Keyword") or use the drop-down menu<br>to select to search "author" or "title"<br>instead<br>Click the Search button to<br>complete your search | NCKNOWS<br>Ask US<br>Nowi<br>Need help? Ask a Librarian. |

- 3. Enter your search term, a word or string of words with no punctuation, into the **Search box**, in this example **"evidence based"**
- 4. To refine your search, use the **drop-down menu** to the right of the **Search box** to set your basic search parameter, using **words or phrase** for a keyword search, **author**, if you know the exact name of the book's author, or **title** for a book or video title if you know it
- 5. Use the **library drop-down menu** if you wish to change the default search parameter from **"Wayne"** (i.e. search only holdings in the Erwin Library), to **"All"** (i.e. ALL N.C. Community Colleges), if you want to find the item at any of the over fifty community colleges in the Community College Libraries in North Carolina (CCLINC) consortium
- 6. Click the **Search** button

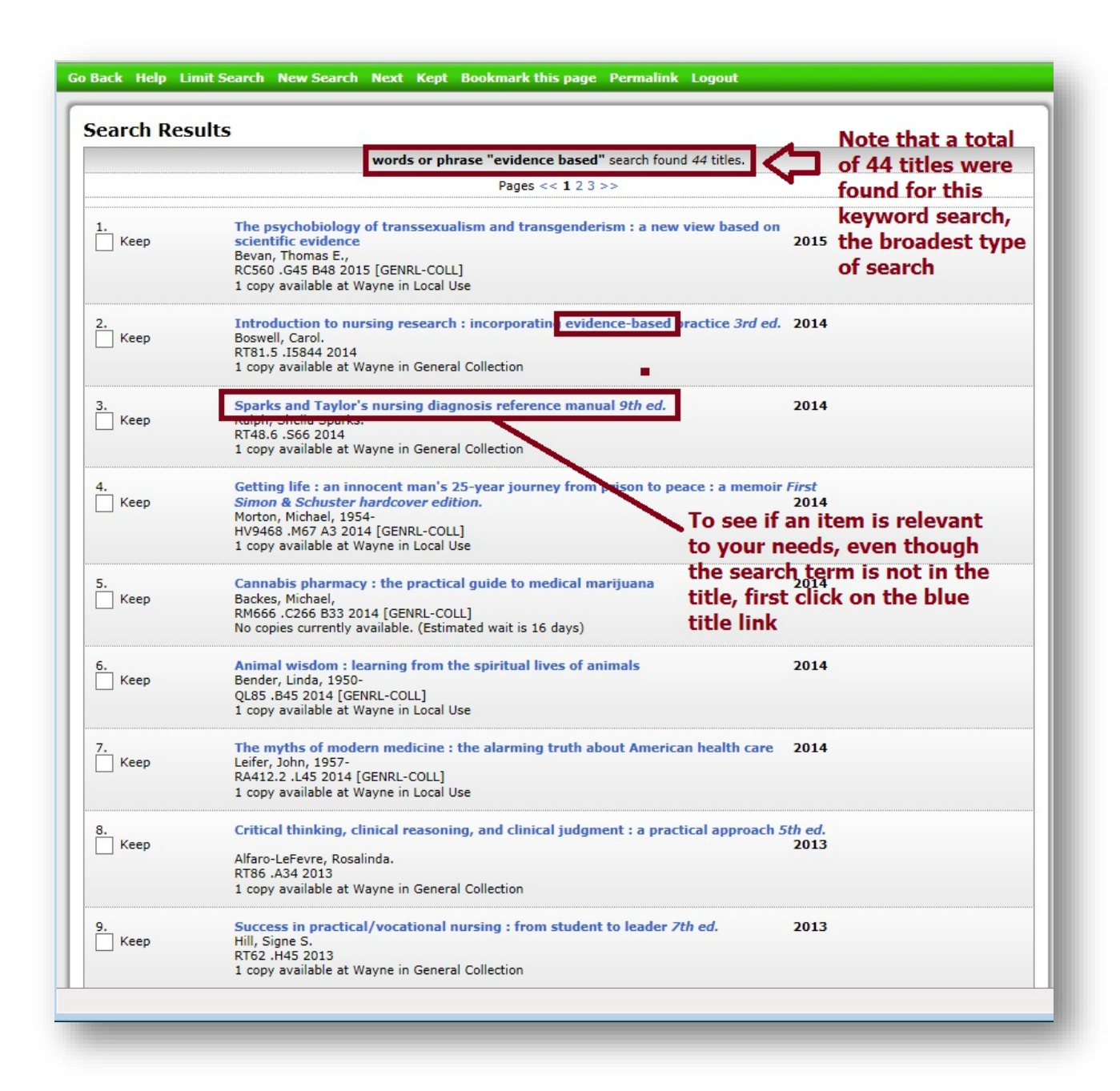

- In the Search Results list for our sample search, item #2 shows "evidence-based" in the title of the book, so most of the book will probably cover your chosen topic
- 8. To verify if other items in the Search Results list that don't have "evidence-based" in their titles will be useful to you, click the blue title link of an entry see where the search term "evidence-based" was found in the Catalog Record for the item

| Back Help New Search P                 | Previous Next Change Dis  | play Kept Bo          | okmark this page Perm                                | nalink Logout                                                           |  |
|----------------------------------------|---------------------------|-----------------------|------------------------------------------------------|-------------------------------------------------------------------------|--|
| record 3 of 44 for search <b>words</b> | or phrase "evidence based |                       | Click the blue<br>open a fuller                      | e Catalog Record link <sup>itoe Displ</sup><br>description of the book, |  |
| Item Details                           |                           |                       | which may in                                         | clude a list of chapters, or                                            |  |
| Keep                                   | Item Information          | atalog Record         | a Summary O                                          | the book a contenta                                                     |  |
| Place Hold                             | Title                     | Sparks and<br>manual  | l Taylor's nursing diagno                            | osis reference                                                          |  |
| Find more by this author               | Author                    | Ralph, Sheila Sparks. |                                                      |                                                                         |  |
| Find more on these topics              | Publisher:                | Wolters Kluy          | Wolters Kluwer Health/Lippincott Williams & Wilkins, |                                                                         |  |
| Nearby items on shelf                  | Pub date:                 | c2014.                |                                                      |                                                                         |  |
|                                        | Pages:                    | xxix, 845 p.          | xxix, 845 p. ;                                       |                                                                         |  |
|                                        | ISBN:                     | 9781451187            | 7014                                                 |                                                                         |  |
|                                        | Item info:                | 1 copy avail          | able at Wayne.                                       |                                                                         |  |
|                                        | Holdings                  |                       |                                                      | Change Display                                                          |  |
|                                        | Wayne                     |                       |                                                      |                                                                         |  |
|                                        |                           | Copy                  | Material                                             | Location                                                                |  |
|                                        | RT48.6 .S66 2014          | 1                     | Circulating books                                    | General Collection                                                      |  |

9. Click the **blue Catalog Record link** to access the entire catalog record containing all available information about the item

| the second second second second second second second second second second second second second second second se |                                                  |                                                                                                    |                                               |  |
|----------------------------------------------------------------------------------------------------|--------------------------------------------------|----------------------------------------------------------------------------------------------------|-----------------------------------------------|--|
| record 3 of 44 for search words                                                                                 | or phrase "evidence based"                       |                                                                                                    | Change Displa                                 |  |
| Item Details                                                                                                    |                                                  |                                                                                                    | Click New Search to begin                     |  |
| Кеер                                                                                                    | Item Information Catalo                          | og Record                                                                                                    | norrowor coarch stratogy                      |  |
| lace Hold                                                                                                    | Sparks and Taylor's nur<br>Ralph, Sheila Sparks. | rsing diagnosis reference manual                                                                                                    | such as a subject search                      |  |
| ind more by this addition                                                                                       | Leader:                                          | am a                                                                                                    | instead of keyword for                        |  |
| na more on these topics                                                                                         | key:                                             | ocn813380751                                                                                                    | "evidence based"                              |  |
| earby items on shelf                                                                                            | Data source:                                     | OCoLC                                                                                                    |                                               |  |
|                                                                                                    | Date/time stamp:                                 | 20130312094243.0                                                                                                    |                                               |  |
|                                                                                                    | Fixed field data:                                | 121016s2014 pau bf 001 0 eng                                                                                                    |                                               |  |
|                                                                                                    | LCCN:                                            | 2012042169                                                                                                    |                                               |  |
|                                                                                                    | Cataloging source:                               | DNLM/DLC eng DLC YDX NLM YDX                                                                                                    | CP                                            |  |
|                                                                                                    | :                                                | 101594127 2DNLM                                                                                                    |                                               |  |
|                                                                                                    | :                                                | 806014925                                                                                                    |                                               |  |
|                                                                                                    | ISBN:                                            | 9781451187014 (alk. paper)                                                                                                    |                                               |  |
|                                                                                                    | ISBN:                                            | 1451187017 (alk. paper)                                                                                                    | Note that your search                         |  |
|                                                                                                    | Local system #:                                  | (OCoLC)813380751 (OCoLC)80601                                                                                                    | 4925 torm "outdones bacad"                    |  |
|                                                                                                    | Authentication code:                             | pcc                                                                                                    | term evidence based                           |  |
|                                                                                                    | LC Call Number:                                  | RT48.6 .S66 2014                                                                                                    | on occurs once in the                         |  |
|                                                                                                    | NLM call number:                                 | WY 49                                                                                                    | Contents field of the                         |  |
|                                                                                                    | Dewey class number:                              | 616.07/5 23                                                                                                    | Catalog Record                                |  |
|                                                                                                    | Personal Author:                                 | Ralph, Sheila Sparks.                                                                                                    | Catalog Record                                |  |
|                                                                                                    | Title:                                           | Sparks and Taylor's nursing diagno<br>manual / Sheila Sparks Purph, Cyn                                                                               | osis reference<br>thia M. Taylor.             |  |
|                                                                                                    | Variant title:                                   | Nursing diagnosis efference manual<br>9th ed.                                                                                                    |                                               |  |
|                                                                                                    | Edition:                                         |                                                                                                    |                                               |  |
|                                                                                                    | Publication info:                                | Philaduphia : Wolters Kluwer Health/Lippincott Williams<br>Wilkins, c2014.<br>xxix, 845 p. ; 23 cm.<br>Includes bibliographical references and index. |                                               |  |
|                                                                                                    | Physical descrip:                                |                                                                                                    |                                               |  |
|                                                                                                    | Bibliography note:                               |                                                                                                    |                                               |  |
|                                                                                                    | Contents:                                        | Adult health Adolescent health<br>Maternal-neonatal health Geriati<br>Psychiatric and mental health Co                                                | - Child health<br>ric health<br>mmunity-based |  |
|                                                                                                    |                                                  | health Applying evidence-based                                                                                                    | practice.                                     |  |
|                                                                                                    | Subject term:                                    | Nursing diagnosisHandbooks, ma                                                                                                    | nuals, etc.                                   |  |
|                                                                                                    | Subject term:                                    | Nursing DiagnosisHandbooks.                                                                                                    |                                               |  |
|                                                                                                    | Subject term:                                    | Patient Care PlanningHandbooks.                                                                                                    |                                               |  |
|                                                                                                    | Added author:                                    | Taylor, Cynthia M.                                                                                                    |                                               |  |
|                                                                                                    | OCLC-MARC processing                             | : ZO HQL                                                                                                    |                                               |  |
|                                                                                                    | Held by:                                         | FATVILLE WAYNE SURRY                                                                                                    |                                               |  |

- 10. As this example illustrates, "evidence-based" only occurs in the Contents section of the Catalog Record, indicating that only a small portion of the book deals with that topic. This could make the book less useful to your research. A subject search may be more useful in this case
- 11. Conduct a **subject search** to find items that have more than a small part of their contents dedicated to your topic by choosing **New Search** from the top menu bar

|                                     |              | From the drop-down menu                             |
|-------------------------------------|--------------|-----------------------------------------------------|
| Catalog Verword OBrowse             | Exact        | select "subject" for a more                         |
| evidence based                      | subject      | Search focused search result list                   |
| library: Wayne                      | $\checkmark$ |                                                     |
| Previous Searches:Choose a previous | Note that    | at you are still only searching the holdings in     |
| Power Search                        | "Wayne       | e" (i.e. the Erwin Library, Wayne Community Collect |

**Example**: Find print books on the topic "evidence-based" using a "subject" search of the OPAC:

- 12. Choose "subject" from the right hand drop-down menu. Note that subjects are established by the Library of Congress, and you may have to do a few keyword searches of your topic to find a sample catalog record with the Subject term (in blue) which most closely matches the topic you are searching.
- 13. Enter "evidence-based" into the left hand search box
- 14. Click the **Search** button

| earch Res | sults                                                                                   | Note that the more    |
|-----------|-----------------------------------------------------------------------------------------|-----------------------|
|           | subject "evidence based" search found 7 titles.                                         | focused               |
|           |                                                                                         | "subject" search      |
| 1.        | Introduction to nursing research : incorporating evidence-based practice 3rd ed 2014    | for "evidence         |
| Keep      | buswen, caron.                                                                          | based" items          |
|           | RT81.5 .I5844 2014                                                                      | violded only 7        |
|           | 1 copy available at wayne in General Collection                                         | yielded only /        |
| 2.        | Nursing diagnosis handbook : an evidence-based guide to planning care 9th ed. 2011      | titles instead of     |
| Keep      | Ackley, Betty J.                                                                        | the result list of 44 |
| _         | RT48.6 .A35 2011                                                                        | titles for the        |
|           | I copy available at wayne in Reference Material                                         | earlier "keyword"     |
| 3.        | Evidence-based practice in nursing & healthcare : a guide to best practice 2nd ed. 2011 | search                |
| Keep      | Melnyk, Bernadette Mazurek.                                                             | Scuron                |
|           | RT42 .M44 2011                                                                          |                       |
|           | 1 copy available at Wayne in Reference Material                                         |                       |
| ł.        | Nursing research : methods and critical appraisal for evidence-based practice 7th ed.   |                       |
| Keep      | 2010                                                                                    |                       |
|           | LoBiondo-Wood, Geri.                                                                    |                       |
|           | RIBLS IN865 2010<br>1 copy available at Wayne in Reference Material                     |                       |
|           |                                                                                         |                       |
| 5.        | Evidence-based decision making : a translational guide for dental professionals 1st ed. |                       |
| Keep      | 2009                                                                                    | 1                     |
|           | Forrest, Jane L.                                                                        |                       |
|           | 1 copy available at Wayne in General Collection                                         |                       |
|           | > IPI                                                                                   |                       |
|           |                                                                                         |                       |
| ;         | Central lines [videorecordina] : advance your expertise 2007                            | ,                     |
| Keep      | George-Gay, Beverly.                                                                    |                       |
| _         | R723.7 .C46 2007                                                                        |                       |
|           | 1 copy available at Wayne in Audio Visual                                               |                       |
| 7.        | Teaching evidence-based practice in nursing : a guide for academic and clinical         |                       |
| Keep      | settings 2006                                                                           |                       |
|           | Levin, Rona F.                                                                          |                       |
|           | KT/1.1335 2006                                                                          |                       |
|           | 1 copy available at wayne in General Concuton                                           |                       |

15. Since the subject search is more focused, your Search Results list will be shorter, in this example only7 titles instead of the 44 titles found with the keyword search, but each item will have a subject that is probably much more pertinent to your topic

| Keen                      | Item Information Catalor                                                 | Perord                                                                                                    |                     |  |  |
|---------------------------|--------------------------------------------------------------------------|----------------------------------------------------------------------------------------------------|---------------------|--|--|
|                           | item information Catalog                                                 |                                                                                                    | -                   |  |  |
| Nace Hold                 | Introduction to nursing research : incorporating evidence-based practice |                                                                                                    |                     |  |  |
| Find more by this author  | Bosweil, Carol.                                                          | 2800 - 10                                                                                                    |                     |  |  |
| Find more on these topics | Leader:                                                                  | am8a                                                                                                    |                     |  |  |
| learby items on shelf     | key:                                                                     | ocn809310077                                                                                                    |                     |  |  |
| tearby items on sheir     | Data source:                                                             | OCoLC                                                                                                    |                     |  |  |
|                           | Date/time stamp:                                                         | 20130108113133.0                                                                                                    |                     |  |  |
|                           | Fixed field data:                                                        | 120829s2014 mau b 001 0 eng                                                                                                    |                     |  |  |
|                           | LCCN:                                                                    | 2012035427                                                                                                    |                     |  |  |
|                           | Cataloging source:                                                       | DNLM/DLC eng DLC NLM OCLCO YDXCP                                                                                                    |                     |  |  |
|                           |                                                                          | 101591299 2DNLM                                                                                                    |                     |  |  |
|                           | ISBN:                                                                    | 9781449681968 (pbk.)                                                                                                    | Note that the       |  |  |
|                           | ISBN:                                                                    | 1449681964 (pbk.)                                                                                                    | official Library of |  |  |
|                           | ISBN:                                                                    | 9781449695071                                                                                                    |                     |  |  |
|                           | ISBN:                                                                    | 1449695078                                                                                                    | Congress Subject    |  |  |
|                           | Local system #:                                                          | (OCoLC)809310077                                                                                                    | Heading (LCSH) is   |  |  |
|                           | Authentication code:                                                     | pcc                                                                                                    | "Evidence Based     |  |  |
|                           | NLM call number:                                                         | WY 20.5                                                                                                    | Medicinel which     |  |  |
|                           | Dewey class number:                                                      | 610.72 23                                                                                                    | medicine" which     |  |  |
|                           | Local LC call number:                                                    | RT81.5 .I5844 2014                                                                                                    | can be used to      |  |  |
|                           | Personal Author:                                                         | Boswell, Carol.                                                                                                    | search any other    |  |  |
|                           | Title:                                                                   | Introduction to nursing research : incorporating                                                                                                    | recearch            |  |  |
|                           |                                                                          | evidence-based practice / edited by Carol Boswell,<br>Sharon Cannon                                                                                                    | research            |  |  |
|                           | Edition:                                                                 | 3rd ed                                                                                                    | database, not just  |  |  |
|                           | Publication info:                                                        | Burlington Mai Jones & Bartlett Learning, c2014                                                                                                    | for books, but for  |  |  |
|                           | Physical descript                                                        | wiji 489 godil + 23cm                                                                                                    | scholarly articles  |  |  |
|                           | Ribliography note:                                                       | Includes pibling raphical references and index                                                                                                    |                     |  |  |
|                           | Contents:                                                                | Consistion between research and evidence based                                                                                                    | as well             |  |  |
|                           | contents:                                                                | practice Overview of evidence Overview of                                                                                                    |                     |  |  |
|                           |                                                                          | esearch Ethics for nursing research and evidence                                                                                                    | e-                  |  |  |
|                           |                                                                          | based practice Picot, problem statement, researc                                                                                                    | h                   |  |  |
|                           |                                                                          | question, nypotnesis Literature review: searching<br>writing the evidence Sampling Quantitative                                                                                                    | and                 |  |  |
|                           |                                                                          | research design Qualitative and mixed research                                                                                                    |                     |  |  |
|                           |                                                                          | methods Data collection Reliability, validity, and<br>trustworthiness Data analysis The research critique<br>process and the evidence-based appraisal process<br>Translational research and practical applications |                     |  |  |
|                           |                                                                          |                                                                                                    |                     |  |  |
|                           |                                                                          |                                                                                                    |                     |  |  |
|                           |                                                                          | Application of evidence-based nursing practice with                                                                                                    |                     |  |  |
|                           |                                                                          | research.                                                                                                    |                     |  |  |
|                           | Subject term:                                                            | Nursing Researchmethods.                                                                                                    |                     |  |  |
|                           | Subject term:                                                            | Evidence-Based Medicine.                                                                                                    |                     |  |  |
|                           | Added author:                                                            | Boswell, Carol.                                                                                                    |                     |  |  |
|                           | Added author:                                                            | Cannon, Sharon, 1940-                                                                                                    |                     |  |  |
|                           | :                                                                        | YBP Library Services bYANK n9668669                                                                                                    |                     |  |  |
|                           | :                                                                        | NLM b101591299                                                                                                    |                     |  |  |
|                           | OCLC-MARC processing:                                                    | Z0 HZX                                                                                                    |                     |  |  |
|                           | Held by:                                                                 | WAYNE                                                                                                    |                     |  |  |

- 16. To establish the correct Library of Congress Subject Heading (LCSH) for any future subject searches on the topic, click on the **blue title link** for the entry, then the **blue Catalog Record link**, beside one or two titles in the **Search Results list** and scroll down to find the LC **Subject terms** in blue text
- 17. As the catalog record in the example shows, the official **LCSH** is "**Evidence-Based Medicine.**" Note that a search of other catalog records in the sample search's **Search Results** list will offer another

LCSH of "Evidence-based nursing" as an alternative subject heading to use in future searches of the OPAC, or any other type of online database such as those in WCC Single Search Most research databases use the LCSH standard

The Erwin Library Reference staff will be happy to tell you more about searching for materials in the **OPAC** in person in the library, or by phone at 919-739-6891 or Ext. 6891 from on-campus. A librarian will also reply to a request made through the **Erwin Library homepage** using the **Ask a Librarian form**.